## Office365 表示名変更について

■ Office365 上の表示名

Office365 上ので表示される名前は、初期状態では「学籍番号」です。 大学メール (学籍番号 @edu.cc.saga-u.ac.jp) での差出人氏名や、Office365 の他のアプリ (Teams など) で の名前表示にも、同じ名前情報が使われます。

■ 漢字氏名登録のお願い

オンライン授業等で Office365 システムを使うことが多くなるため、Office365 上での表示名に、問題なければ「漢字氏名」を登録してください。

■ 具体的な作業

以下のリンク(総合情報基盤センター HP 内のページ)から変更できます。 https://wwwauth.cc.saga-u.ac.jp/sagau\_auth/

上記ページから、

- 1) ID(学籍番号)とパスワードで認証(学外からはワンタイムパスワードも必要)
- 2)「ユーザ情報変更はこちらへ」ボタンをクリック
- 3)「表示名 (EDU テナント )」の箇所で、「以下に変更する」をチェック、漢字氏名を入力
- 4) 最後に「変更 (Change)」ボタンをクリック

すると変更完了です。

※ 変更内容が実際に Office365 へ反映されるのは、1日2回(早朝・昼)です。

## 2)「ユーザ情報変更はこちらへ」ボタンをクリック

3)「表示名 (EDU テナント )」の箇所で、「以下に変更する」をチェック、漢字氏名を入力 4) 最後に「変更 (Change)」ボタンをクリック

| nu: [ユーザ管理]        |                                                                                                    |                                                              | 【学生用】       |  |
|--------------------|----------------------------------------------------------------------------------------------------|--------------------------------------------------------------|-------------|--|
| tle: ユーザ情報変更 ( さん) |                                                                                                    |                                                              | RO RO       |  |
|                    | 変更後、変更ポタンを押して                                                                                         | 変更後、変更ボタンを押してください。                                           |             |  |
|                    | 【属性】                                                                                                  | [内音]                                                         | [備考]        |  |
|                    | 学内使用名                                                                                                 |                                                              |             |  |
|                    | 学内使用名(カナ)                                                                                             |                                                              |             |  |
|                    | 学内使用名(ローマ字)                                                                                           |                                                              |             |  |
|                    | 学籍番号                                                                                                  |                                                              |             |  |
|                    | センターロ                                                                                                 |                                                              |             |  |
|                    | 図書館利用者ID                                                                                              |                                                              |             |  |
|                    | 所選                                                                                                    |                                                              |             |  |
|                    | 有効明報日                                                                                                 |                                                              |             |  |
|                    | 研究者番号                                                                                                 |                                                              |             |  |
|                    | e-Rad番号                                                                                               |                                                              |             |  |
|                    | ORCID番号                                                                                               | 2<br>2                                                       | ন্য         |  |
|                    | 発行回数                                                                                                  |                                                              |             |  |
|                    | メールアドレス                                                                                               |                                                              |             |  |
|                    | 以下は、Office365に達勝する情報(任意)の<br>現在は学籍番号に設定されているOffice365<br>[注意] 必要な方のみ設定してください。身<br>なお、設定されたものは佐賀大学の環境員 | 設定です。<br>の表示名・メールのFromを、学種番号以外に変更したい場<br>を無に公開・検索されます。<br>一一 | 哈に設定してください。 |  |
|                    | <ul> <li>Office365への反映は1日2回(早明・夏)</li> <li>・半角カナは使用できません。</li> </ul>                                  | C9.                                                          |             |  |
|                    | ◎ 学種番号:<br>表示各(EDUテナント) ● 学種番号:<br>● 以下に変:                                                            | を利用する。<br>更する。                                               |             |  |
|                    | -                                                                                                    | 変更(Change) クリア(Clear) 戻る(E                                   | Back        |  |